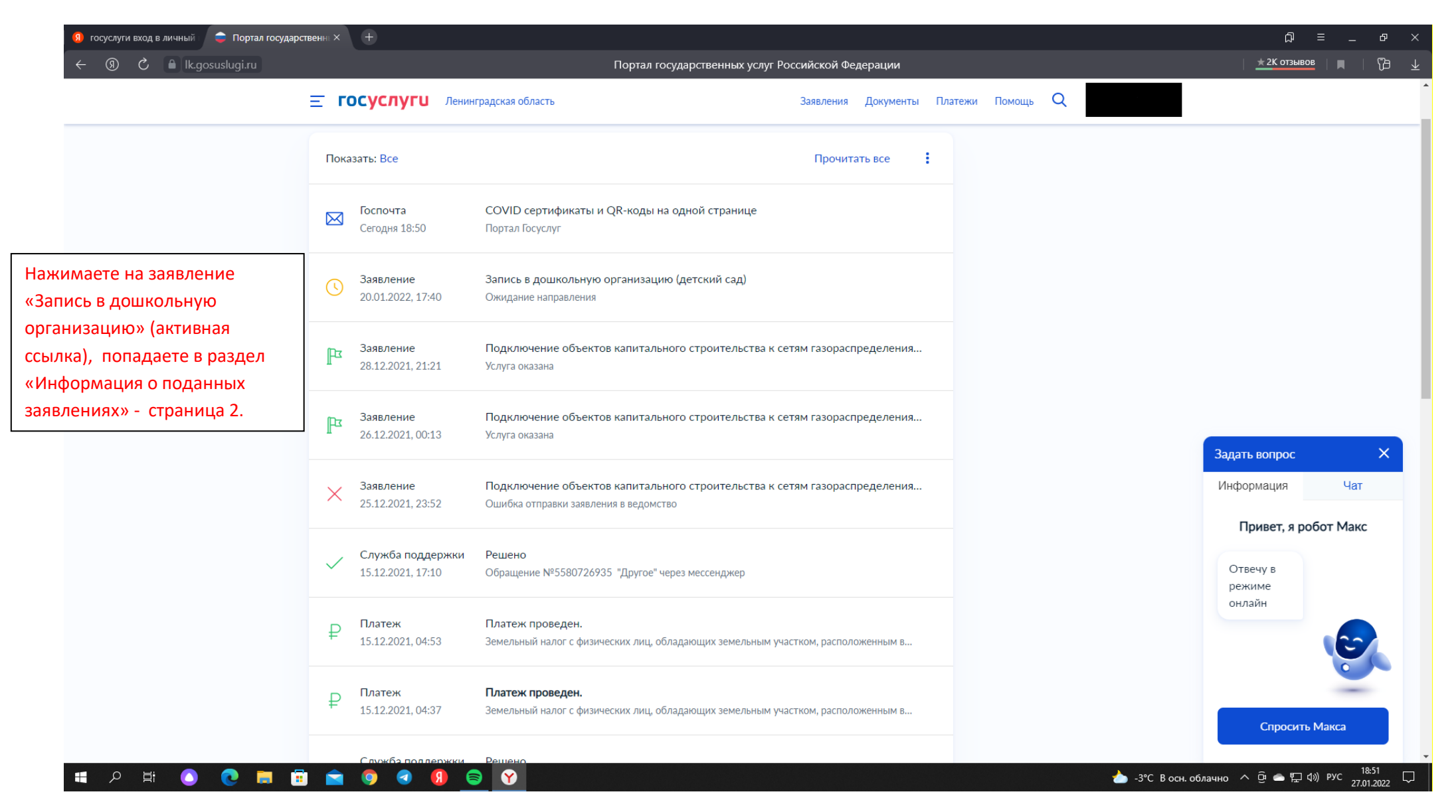

| 🔋 госуслуги вход в личный 💦 🌲 Портал государ             | ственн × +                                                            |                                                               |                                      |                          | ଯ = _ ୫ ×                         |
|----------------------------------------------------------|-----------------------------------------------------------------------|---------------------------------------------------------------|--------------------------------------|--------------------------|-----------------------------------|
| ← ③ Č 🔒 lk.gosuslugi.ru                                  | Портал государственных услуг Российской Федерации                     |                                                               |                                      |                          | <u>★ 2К отзывов</u>   🛤   🖓 🛓     |
|                                                          | Е ГОСУСЛУГИ Ленинградси                                               | кая область                                                   | Заявления Документы Пла              | атежи Помощь Q           |                                   |
|                                                          | < Назад                                                               |                                                               |                                      |                          |                                   |
|                                                          | Запись в дошкольную орга<br>№ 1508409398                              | Запись в дошкольную организацию (детский сад)<br>№ 1508409398 |                                      |                          |                                   |
|                                                          | <ul> <li>Ожидание направления</li> <li>ФИО ребенка</li> </ul>         |                                                               | 20.01.2022, 17:40                    | Заполнить                |                                   |
| Нажимаете активную ссылку                                | Дата рождения<br>Совет Госуслуг                                       | 2018                                                          |                                      | Вы можете ознакомиться с | Задать вопрос Х<br>Информация Чат |
| «Информация о поданных<br>заявлениях» попадаете в раздел | Всю актуальную информацию<br>«Информация о поданных заяв.             | рассмотрении поданных<br>заявлений                            | Привет, я робот Макс                 |                          |                                   |
| «Ваши заявления» - страница З.                           | Образовательные организации, о<br>образования<br>Ожидание направления | существляющие образовательную дея                             | ательность по программам дошкольного | Подробнее                | Отвечу в<br>режиме<br>онлайн      |
|                                                          | Показать историю                                                      |                                                               |                                      |                          | Спросить Макса                    |
|                                                          |                                                                       |                                                               |                                      |                          |                                   |
|                                                          | Помощь                                                                | Госуслуги для всех                                            | Приложения                           | Госуслуги в соцсетях     |                                   |
|                                                          | Регистрация на Госуслугах                                             | Юридическим лицам                                             | Гражданам                            | ₩ \$ f • <               |                                   |
| 🔳 🤉 🗎 🔍 🖿                                                | : 💼 🧿 🕙 📵 😂                                                           | <b>Y</b>                                                      |                                      | 🥭 -4°C                   | Облачно ^ 면 👄 🔛 🕼 рус 18:55 🖓     |

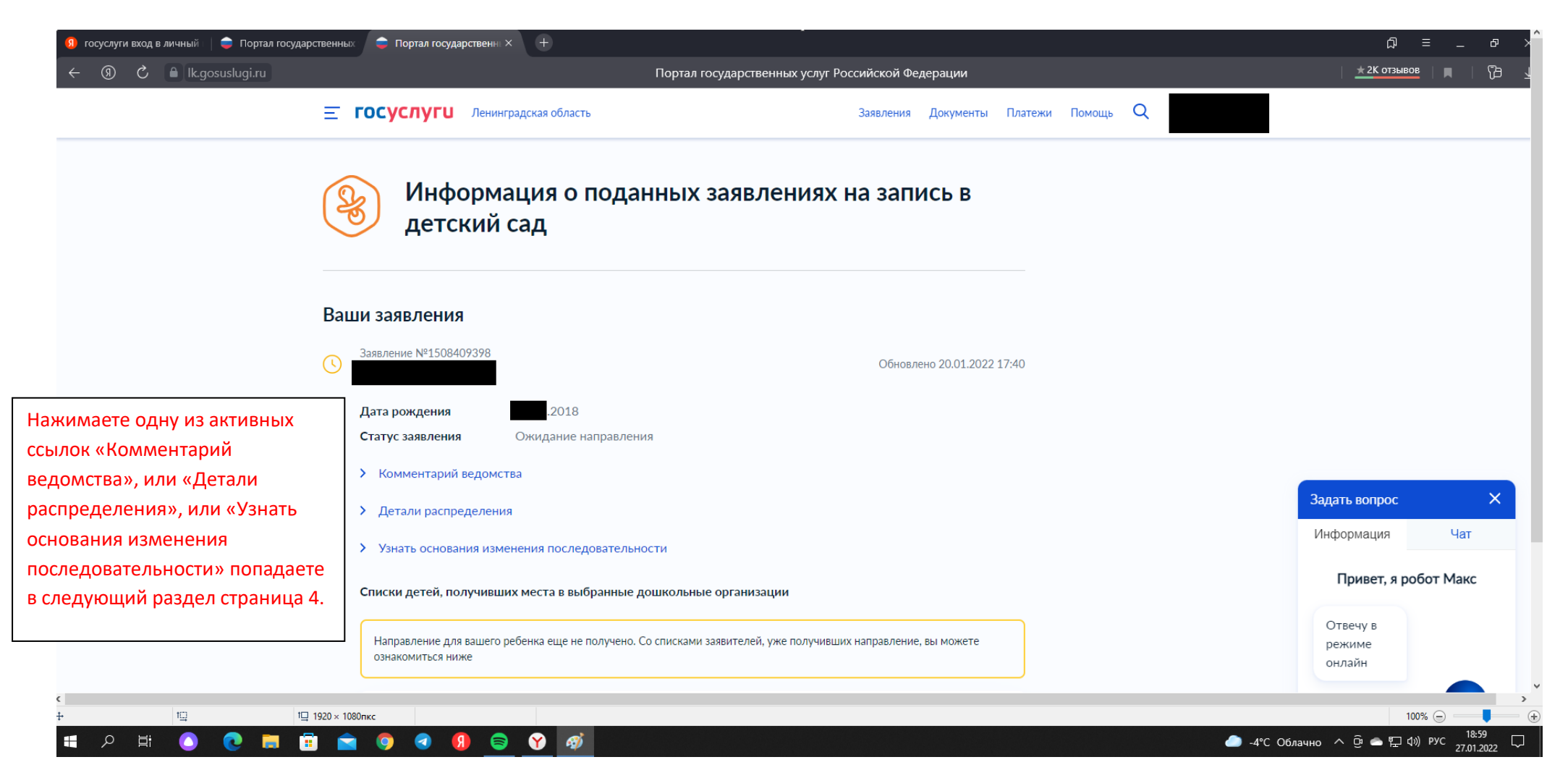

| 🔶 🔋 🖒 🔒 lk.gosuslugi.ru                     | Портал государстве                                                                                                    | Портал государственных услуг Российской Федерации                              |               |                                 |  |  |
|---------------------------------------------|----------------------------------------------------------------------------------------------------|--------------------------------------------------------------------------------|---------------|---------------------------------|--|--|
| Ξ                                           | ГОСУСЛУГИ Ленинградская область                                                                                                    | Заявления Документы Плат                                                       | тежи Помощь Q |                                 |  |  |
|                                             | Дата рождения 2018<br>Статус заявления Ожидание направления                                                                                                    |                                                                                |               |                                 |  |  |
|                                             | <ul> <li>Комментарий ведомства</li> <li>Ожидание направления</li> </ul>                                                                                                    |                                                                                |               |                                 |  |  |
|                                             | <ul> <li>Детали распределения</li> <li>При распределении мест ваш ребенок будет рассматриваться на 4</li> </ul>                                                                       | 278 позиции                                                                    |               |                                 |  |  |
|                                             | Получить место в детском саду на сегодняшний день хочет 18125<br>внеочередное право на получение места в детском саду, 789 челов<br>— преимущественное право.                         | юловек. Перед вами 14 человек имеют<br>ек — первоочередное право и 598 человек |               |                                 |  |  |
|                                             | Обновить информацию Актуально на 17:19, 27.01.2022                                                                                                    |                                                                                |               |                                 |  |  |
| д можно запросить любой от<br>одня до года. | <ul> <li>Узнать основания изменения последовательности</li> <li>За период</li> <li>В этом месяце</li> </ul>                                                                           |                                                                                |               | Задать вопрос<br>Информация Чат |  |  |
|                                             | число заявлений с желаемой датой приема не позднее текущей ка<br>предоставлены места 89 чел., добавилась информация о наличии в<br>преимущественного права на получение мест у 0 чел. | тендарной даты увеличилось на 0 шт., были<br>неочередного, первоочередного или |               | Привет, я робот Макс            |  |  |
|                                             | Списки детей, получивших места в выбранные дошкольные организа                                                                                                    | ции                                                                            |               | режиме<br>онлайн                |  |  |
|                                             | Направление для вашего ребенка еще не получено. Со списками заявителей,<br>ознакомиться ниже                                                                                          | уже получивших направление, вы можете                                          |               |                                 |  |  |
|                                             | 1 Муниципальное общеобразовательное учреждение «Средняя общео<br>всеводожский центо образования»                                                                                      | Бразовательная школа 📄 📀                                                       |               | Спросить Макса                  |  |  |

| ← ⑨ ♂                                                    | Портал государства                                                                                                    | енных услуг Российской Федерации                                            |                  | <u>★2К отзывов</u>   <b>■</b>    |
|----------------------------------------------------------|----------------------------------------------------------------------------------------------------|-----------------------------------------------------------------------------|------------------|----------------------------------|
|                                                          | <b>Соновить информацию</b> Актуально на 17:17, 27.01.2022                                                                                                    | Заявления Документы                                                         | Платежи Помощь Q |                                  |
|                                                          | <ul> <li>Узнать основания изменения последовательности</li> </ul>                                                                                                    |                                                                             |                  |                                  |
|                                                          | За период 🛛 В этом месяце 💙                                                                                                    |                                                                             |                  |                                  |
|                                                          | число заявлений с желаемой датой приема не позднее текущей ка<br>предоставлены места 89 чел., добавилась информация о наличии<br>преимущественного права на получение мест у 0 чел. | илендарной даты увеличилось на 0 шт.,<br>внеочередного, первоочередного или | были             |                                  |
|                                                          | Списки детей, получивших места в выбранные дошкольные организа                                                                                                    | ции                                                                         |                  |                                  |
|                                                          | Направление для вашего ребенка еще не получено. Со списками заявителей,<br>ознакомиться ниже                                                                                        | уже получивших направление, вы можете                                       |                  |                                  |
|                                                          | 1 Муниципальное общеобразовательное учреждение «Средняя общео<br>«Всеволожский центр образования»                                                                                   | бразовательная школа 📄 🦷                                                    | •                | Задать вопрос                    |
|                                                          | Эта организация пока не присылала списки зачисленных детей. Поп<br>время.                                                                                                    | робуйте обновить страницу через некоторое                                   |                  | Информация Чат                   |
|                                                          | 2 Муниципальное дошкольное образовательное учреждение "Морозок<br>комбинированного вида"                                                                                            | вский детский сад                                                           | •                | Привет, я робот Макс<br>Отвечу в |
|                                                          | Эта организация пока не присылала списки зачисленных детей. Поп<br>время.                                                                                                    | робуйте обновить страницу через некоторое                                   |                  | онлайн                           |
| ная ссылка «Редактировать»<br>г Вас на запись «заполнить | Редактировать                                                                                                    |                                                                             |                  |                                  |
| нис»                                                     | Что делать, если вы не видите своего заявления<br>Если вы подзвали заявление на помем в летский сал на личном помеме, поллишите                                                     | сь на информирование. Тогла вы сможете                                      |                  | Спросить Макса                   |

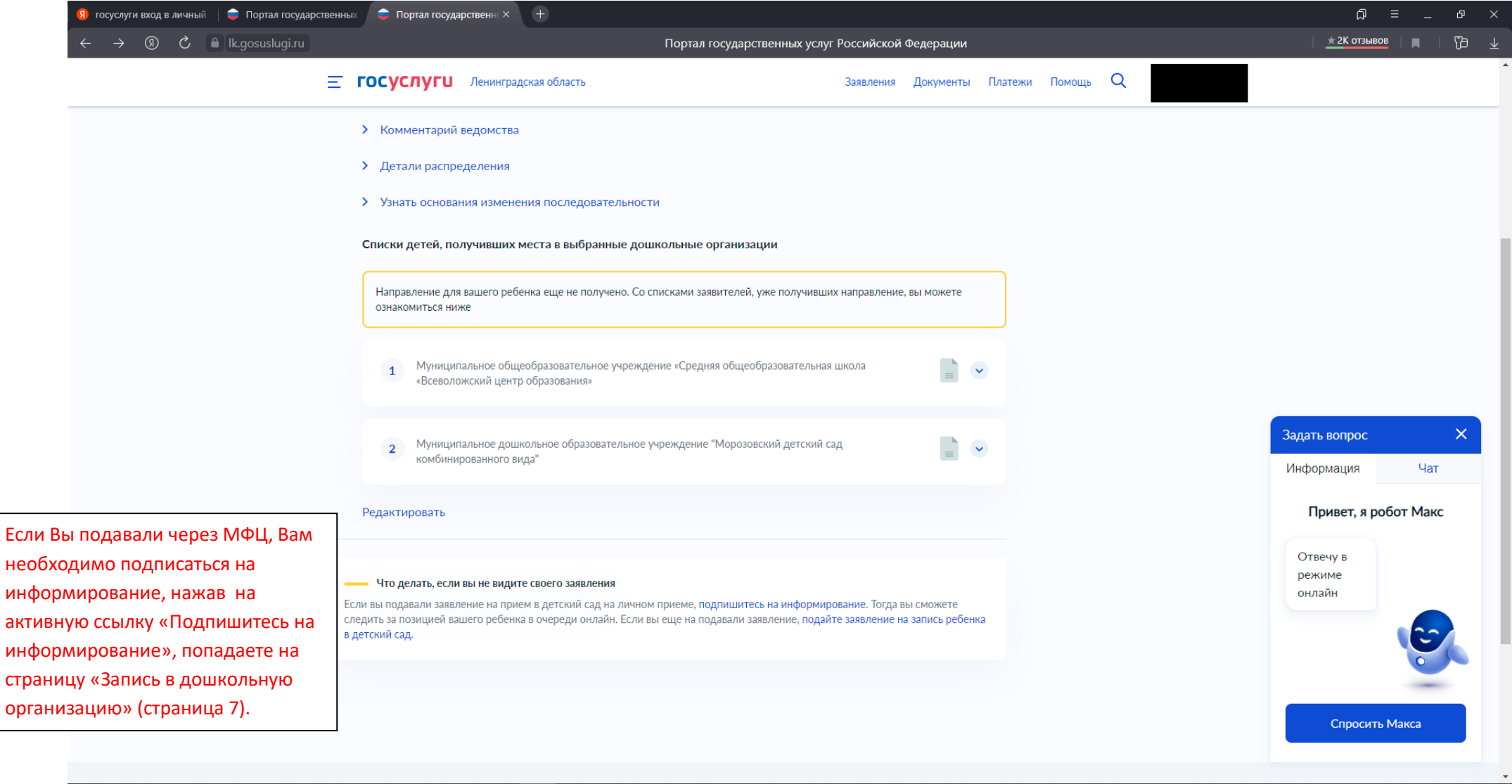

## 🛋 🔎 🖶 🧶 🧮 🧮 💼 🔦 🚷 😂 💙

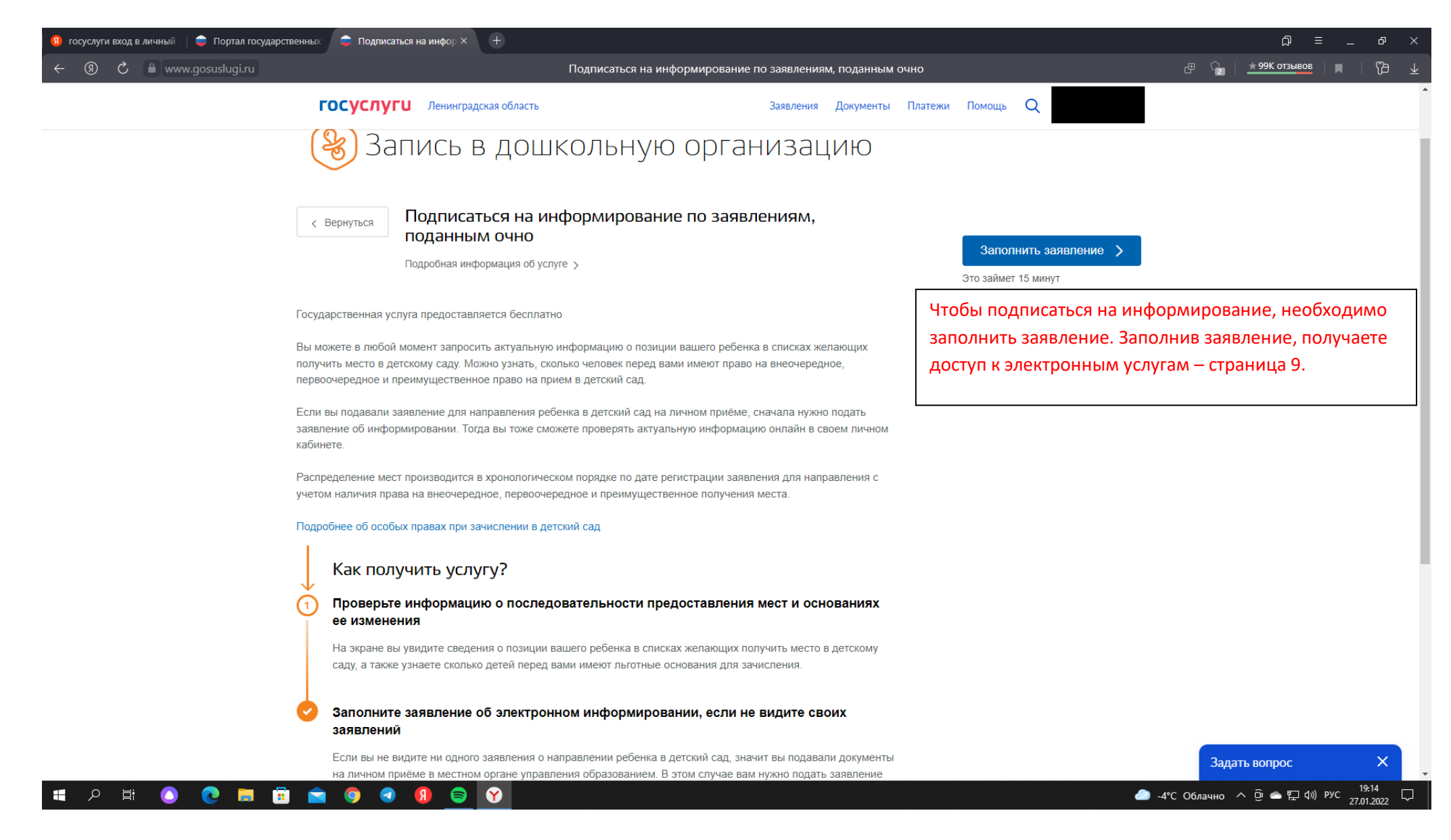

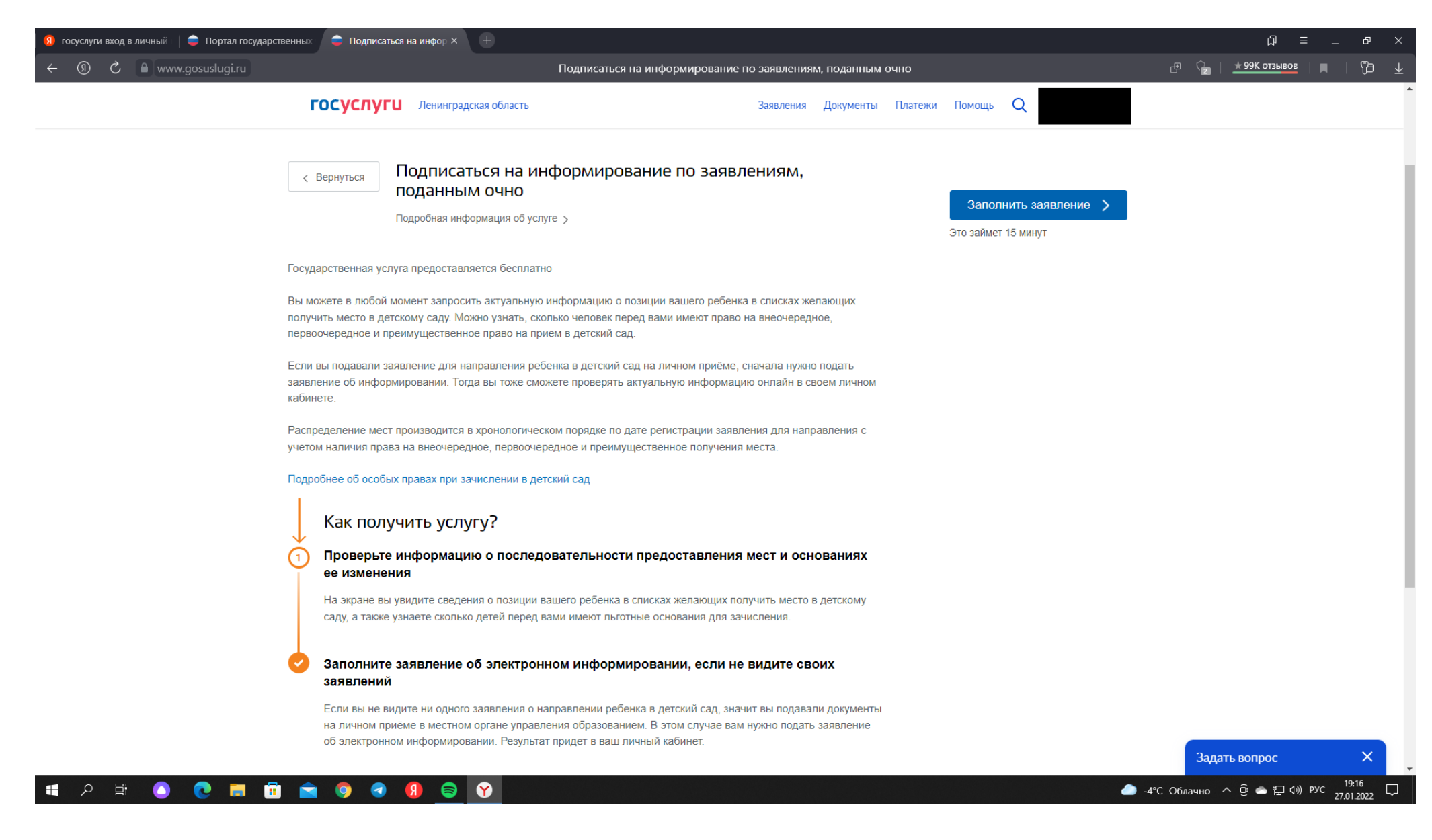

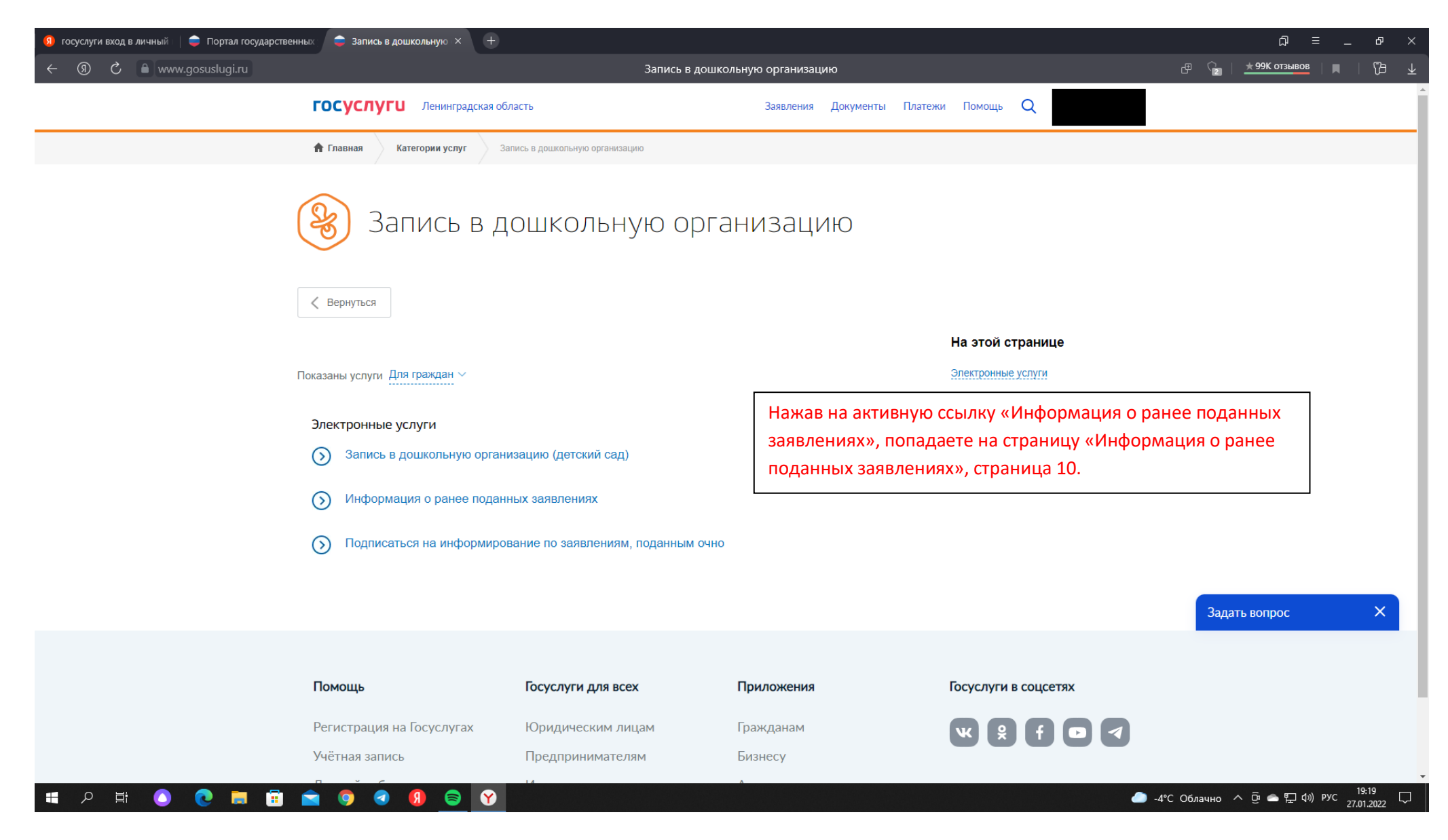

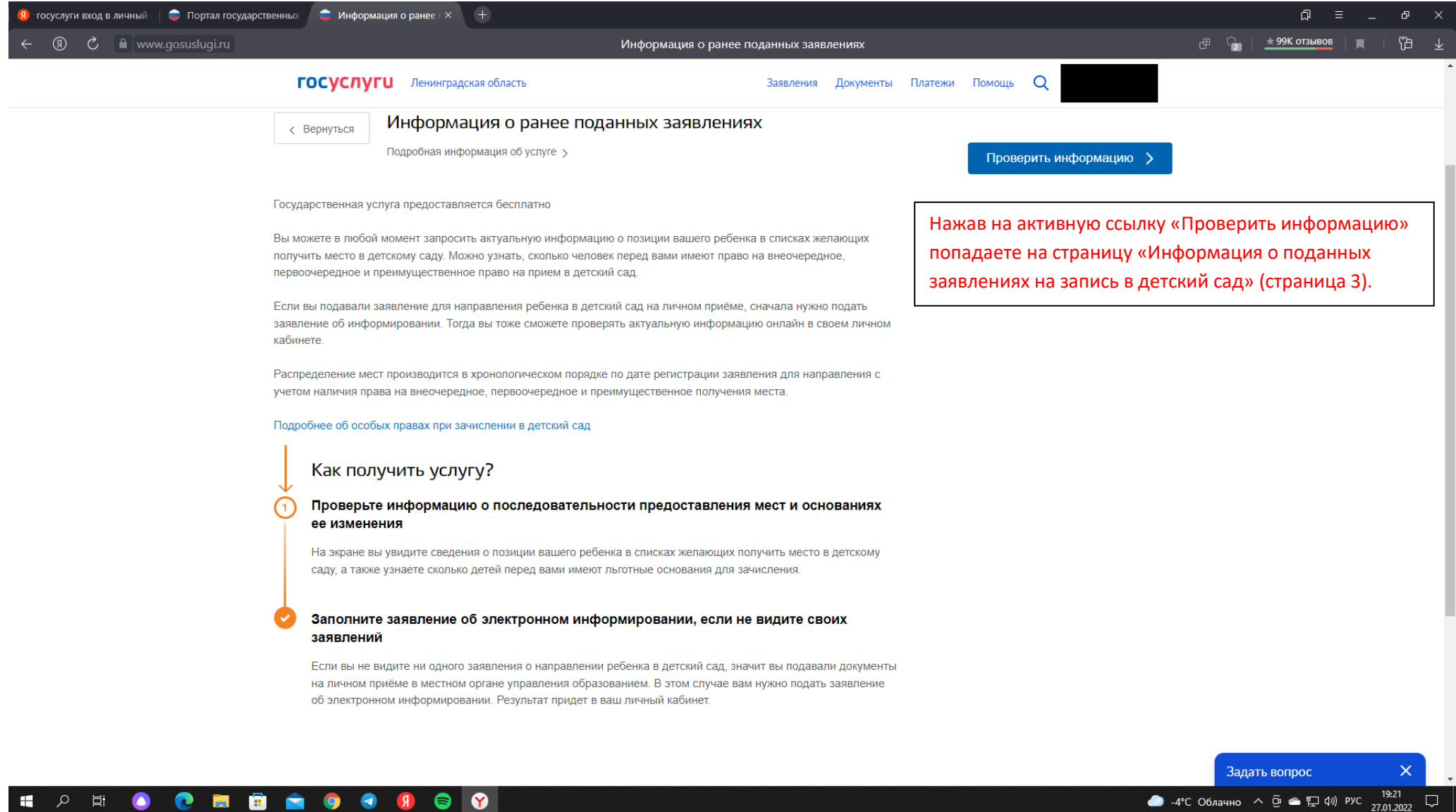